## Adelphi University 2019-20 Academic Year **Create New Account Instructions** (Illustration on how to Create a New Account, Log In, and obtain an ID card.) From the Adelphi University page at: Step 1 https://www.studentinsurance.com/Schools/Login/?Id=1375, click on My Account In the upper right hand corner. You must create an account for the 2019-20 school year first before you can log into your account. On the Student Sign On page select Step 2 'Create New Account' and complete the form. (Upon successful completion a 'Success!' window should appear, close this window.) Next enter the email address and password used when creating your Step 3 account into the 'Student Sign On'. Once inside your account click on the 'Student Options' tab on the top Step 4 Menu bar and select how you would like to receive your ID card. Print online, emailed to the email address in your account or request a card.

Step 1) Click on My Account in the upper right hand corner.

| Home E Value Added | Resources - Contact Us | My Account |
|--------------------|------------------------|------------|
|--------------------|------------------------|------------|

Step 2) Click on 'Create New Account' and enter the requested information, click Create Account button to complete, you should receive a Success! pop-up window, close this window to continue.

| Stud                   | lent Sign On             | Create New Account - University of ABC                                                                                                    |         |  |  |
|------------------------|--------------------------|----------------------------------------------------------------------------------------------------|---------|--|--|
| Email Address          |                          | Please enter the requested information based on what you have on file with your college or                                                                                                    |         |  |  |
| Enter Email Address    |                          | university below. This page is only for students who have never set up an account (with ar<br>email address and password). If you enrolled or waived at www.studentinsurance.com, you<br>did set up an online account during that process. |         |  |  |
| Password               | Forgot your Password?    | If you are not able to Create an Account or have any issues, please contact us a<br>cs@wellfleetinsurance.com or call us at 1-877-657-5030.                                                                                                |         |  |  |
| Entry December 1       |                          | Academic Year                                                                                                    |         |  |  |
| Enter Password         |                          | 2019-2020 🔻                                                                                                    |         |  |  |
|                        |                          | Banner ID Number                                                                                                    |         |  |  |
| Sign in                |                          | Enter Your Banner ID Nun                                                                                                    |         |  |  |
|                        |                          | School ID - Drew test                                                                                                    |         |  |  |
| Remember me            |                          | Last Name                                                                                                    |         |  |  |
|                        |                          | Enter Your Last Name                                                                                                    |         |  |  |
| Don't have an account? |                          | Date of Birth                                                                                                    |         |  |  |
|                        | Enter Your Date of Birth | <b>***</b>                                                                                                    |         |  |  |
|                        |                          | Email Address                                                                                                    |         |  |  |
| Create New Account     |                          | Enter Your Email                                                                                                    |         |  |  |
|                        |                          | * Please use the email address that your school uses, unless you have personally updated your email<br>online.                                                                                                    | address |  |  |
|                        |                          | Confirm Email Address                                                                                                    |         |  |  |
|                        |                          | Confirm Your Email                                                                                                    |         |  |  |
|                        |                          | Password                                                                                                    |         |  |  |
|                        |                          | Password                                                                                                    | Þ       |  |  |
|                        |                          | Confirm Password                                                                                                    |         |  |  |
|                        |                          | Confirm Password                                                                                                    |         |  |  |
|                        |                          |                                                                                                    |         |  |  |
|                        |                          | Create Account Can                                                                                                    | cel     |  |  |

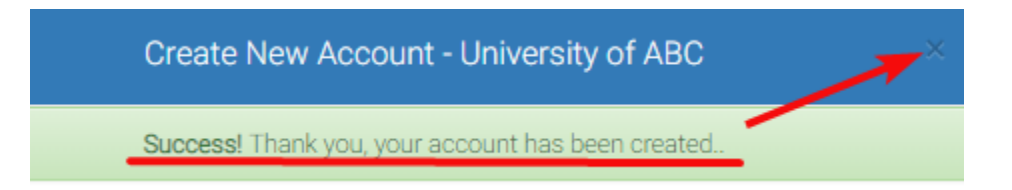

## Step 3) Next, enter your email address and newly created password into the Student Sign On. Student Sign On

| Email Address       | -                     |  |  |  |  |
|---------------------|-----------------------|--|--|--|--|
| Enter Email Address |                       |  |  |  |  |
| Password            | Forgot your Password? |  |  |  |  |
| Enter Password      |                       |  |  |  |  |
| Sign in             |                       |  |  |  |  |

Step4) Once you have logged into your account, click on Student Options on the top Menu bar, and then select how you would like to receive your ID card.

| Communications -                                                                                                    | Benefits 🔫                                       | Claims 🔻                                                                                         | Student Options 🔻                                                                                  | Contact Us 🔫                  |
|----------------------------------------------------------------------------------------------------|--------------------------------------------------|--------------------------------------------------------------------------------------------------|----------------------------------------------------------------------------------------------------|-------------------------------|
| YOUR STUDENT O<br>Find all your student options<br>open enrollment you can re<br>your information, and<br>documentation. | PTIONS<br>here. During<br>new, update<br>I print | Account Options:<br>» My Account<br>» Update Personal Information<br>» Add Dependents<br>» Waive |                                                                                                    | Helpf<br>Tax Ir<br>tion > 109 |
|                                                                                                    | ACT US                                           |                                                                                                  | Payment History Print ID Card(s) Request Replacement Ca Email ID Card(s) Request Certificate of Co | ard<br>werage                 |
| Last Login: 6/10/2019                                                                                                    |                                                  |                                                                                                  | School ID: IDCA                                                                                    | RD123                         |
| ID Card Mailed On: 1/28/2019                                                                                             | IAN                                              |                                                                                                  |                                                                                                    |                               |
| POLICY INFORMATION                                                                                                    |                                                  |                                                                                                  |                                                                                                    |                               |
| Coverage Period:<br>Coverage Dates:<br>Class :                                                                           |                                                  |                                                                                                  | Record Year:<br>Coverage:<br>Citizenship:                                                          |                               |
| Coverage Type:<br>Designation:                                                                                           |                                                  |                                                                                                  | Plan Number:                                                                                       |                               |
| Copyright @ 2019                                                                                                    |                                                  | custome                                                                                          | erservice@studentinsurance.                                                                        | com                           |